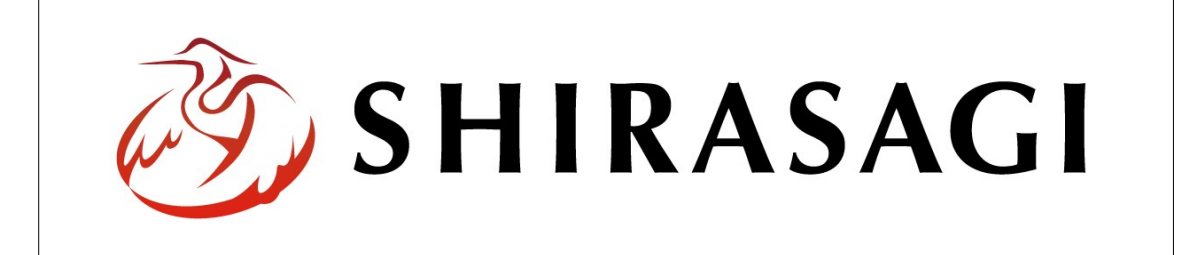

## SHIRASAGI

管理画面操作マニュアル【アップローダー】

- 1. ログイン
   … 2

   1-1 管理画面へのログイン
   … 2
- 2. アップローダー
   … 3

   2-1 アップローダー一覧
   … 3
- 3. アップロード
   3. アップロード方法
   3. アップロード方法
   3. アップロードファイルの編集
   3. アップロードファイルの削除
   7. アップロードファイルの削除
- 4. アップロードしたファイルの使用方法 … 8

1. ログイン

1-1 管理画面へのログイン

アップローダーの作成や使用には、その操作権限を持つアカウントでログインします。 アカウントについての詳細は、管理者にお問い合わせください。

(1) [ユーザーID またはメールアドレス]と[パスワード]を入力後、[ログイン]をクリックします。

| SHIRASAGI        |            |
|------------------|------------|
| ログイン             | ver. 0.7.0 |
| ユーザーIDまたはメールアドレス |            |
| パスワード            |            |
|                  |            |
| ログイン             |            |
| ログイン             |            |

(2) 作業を行うサイト名をクリックします。

| SHIRASAGI |                                              | サイト管理者 | ログアウト |
|-----------|----------------------------------------------|--------|-------|
| SNS       | - #75                                        |        |       |
| プロフィール    |                                              |        |       |
| ファイル      | 目治体サンプル<br>http://demo.ss-proj.org/ 回        |        |       |
| アカウント     | 企業サンプル<br>http://company.demo.ss-proj.org/ ロ |        |       |
| システム      |                                              |        |       |
| 接続情報      |                                              |        |       |

2. アップローダー

シラサギではアップローダーを利用して、サーバーにデータをアップロードすることが できます。デモサイトには「CSS」「画像」「javascript」のアップローダーが設定されて います。

新規でアップローダーを作成する場合は「マニュアル【フォルダー】2-3-10 アップロー ダー」をご覧ください。

- 2-1 アップローダー一覧
  - (1) 一覧画面で左メニューの[フォルダー]をクリックします。

| HIRASAGI   | 自治体サンプル      | 政策              | 県 サイト管理者 | ログアウト |
|------------|--------------|-----------------|----------|-------|
| ▶ 自治体サンプル  |              |                 |          |       |
| インメニュー     | タイトル         | フォルダー名          | モジュール    |       |
| コンテンツ      | □広告バナー       | add             | 広告管理     |       |
| 日本ページ      | CSS CSS      | CSS             | アップローダー  |       |
|            |              | docs            | 記事       |       |
| 1./705     | ▶ よくある質問     | faq             | カテゴリー    |       |
| - フォルダ津き出し | ▶ 画像         | img             | アップローダー  |       |
|            | ▶ 市へのお問い合わせ  | inquiry         | メールフォーム  |       |
|            | 🛅 javascript | js              | アップローダー  |       |
| サイトメニュー    | □ 人権・平和啓発    | kosodate/jinken | カテゴリー    |       |

(2) フォルダー一覧の中にアップローダー「CSS」「画像」「javascript」があります。

| SHIRASAGI  | 自治体サンプル     |                                           |             | 政策課     | サイト管理者 ログアウト     |
|------------|-------------|-------------------------------------------|-------------|---------|------------------|
| 🛅 自治体サンプル  |             |                                           |             |         |                  |
| メインメニュー    | 辛斤 相 化 日 万  |                                           |             |         |                  |
| 🖻 コンテンツ    | 47122011240 |                                           | 横希          |         |                  |
| 🖹 フォルダー    |             |                                           | フォルガータ      |         | 雨兴口味             |
| □ 固定ページ    |             | 6 91100                                   | 27/03 4     |         | 22/11/14/0       |
| 🗋 パーツ      |             | □ □ 広告パナー                                 | add         | 広告管理    | 2015/04/30 16:02 |
| 0 レイアウト    |             | □ □ 注目情報                                  | attention   | カテゴリー   | 2015/04/30 16:01 |
| Ⅲ フォルダ書き出し |             | □ □ イベントカレンダー                             | calendar    | イベント    | 2015/04/30 16:02 |
| ₩ ページ書き出し  |             | 🔲 🛅 CSS                                   | CSS         | アップローダー | 2015/04/30 16:02 |
|            |             | 📄 🛅 記事                                    | docs        | 記事      | 2015/04/30 16:02 |
| サイトメニュー    |             | 🔲 🛅 メールマガジン                               | ezine       | メールマガジン | 2015/04/30 16:02 |
| サイト確認      |             | 📄 💼 よくある質問                                | faq         | カテゴリー   | 2015/04/30 16:01 |
| サイトプレビュー   |             | 🔲 🛅 くらしのガイド                               | guide       | カテゴリー   | 2015/04/30 16:01 |
| 5115021    |             | 🔲 💼 画像                                    | img         | アップローダー | 2015/04/30 16:02 |
| 設定         |             | □ □ 市へのお問い合わせ                             | inquiry     | メールフォーム | 2015/04/30 16:02 |
|            |             | 📄 🛅 施設ガイド                                 | institution | 施設      | 2015/04/30 16:02 |
| サイト        |             | 🔲 🛅 javascript                            | js          | アップローダー | 2015/04/30 16:02 |
| 権限/ロール     |             | 📄 💼 観光・文化・スポーツ                            | kanko       | カテゴリー   | 2015/04/30 16:01 |
| ユーザー       |             | <ul> <li>         ・福祉         </li> </ul> | kenko       | カテゴリー   | 2015/04/30 16:01 |
| グループ       |             | <ul> <li>ご 子育て・教育</li> </ul>              | kosodate    | カテゴリー   | 2015/04/30 16:01 |

3 アップロード方法

CSS をサーバーへアップロードします。「画像」「「javascipt」についても操作は同じです。

3-1 アップロード方法

(1) 一覧画面で左メニューの[フォルダー]をクリックします。

| HIRASAGI              | 自治体サンプル      | 政策              | 課 サイト <mark>管</mark> 理者 | ログアウト |
|-----------------------|--------------|-----------------|-------------------------|-------|
| □ 自治体サンプル             |              |                 |                         |       |
| インメニュー                | タイトル         | フォルダー名          | モジュール                   |       |
| コンテンツ                 | ▶ 広告バナー      | add             | 広告管理                    |       |
| 日本ページ                 | CSS CSS      | CSS             | アップローダー                 |       |
|                       |              | docs            | 記事                      |       |
| リノマウト                 | ▶ よくある質問     | faq             | カテゴリー                   |       |
| 』 レイノント<br>  フォルガ圭き出し | ▶ 画像         | img             | アップローダー                 |       |
| ページ:まき中し              | ▶ 市へのお問い合わせ  | inquiry         | メールフォーム                 |       |
| N JECHU               | 🛅 javascript | js              | アップローダー                 |       |
| オトメニュー                | ▶ 人権・平和啓発    | kosodate/jinken | カテゴリー                   |       |

## (2) [CSS]をクリックします。

| SHIRASAGI  | 自治体サンプル |             |           | 政策課       | サイト管理者 | ログアウト      |
|------------|---------|-------------|-----------|-----------|--------|------------|
| 🗈 自治体サンプル  |         |             |           |           |        |            |
| メインメニュー    | 新規作成    |             | 论表        |           |        |            |
| 🗈 コンテンツ    |         |             | 197 म     |           |        |            |
| 🖻 フォルダー    |         | 67. ku      | 7-18 9    | T 2* - 11 | また口の   | ÷          |
| 🖹 固定ページ    |         | שיו רע      | フォルター石    | モシユール     | 史初口の   | J          |
| 🗋 パーツ      |         | 🗅 広告バナー     | add       | 広告管理      | 2015/0 | 4/30 16:02 |
| 🗋 レイアウト    |         | 🗅 注目情報      | attention | カテゴリー     | 2015/0 | 4/30 16:01 |
| Ⅲ フォルダ書き出し |         | □ イベントカレンダー | calendar  | イベント      | 2015/0 | 4/30 16:02 |
| ₩ ページ書き出し  |         | CSS         | CSS       | アップローダー   | 2015/0 | 4/30 16:02 |
|            |         |             | docs      | 記事        | 2015/0 | 4/30 16:02 |

## (3) [アップロード]をクリックします。

| SHIRASAGI   | 自治体サンプル   |              | 政策課 サイト管理者 ログアウト |
|-------------|-----------|--------------|------------------|
| ← □ 自治体サンプル | ► CSS     |              |                  |
| アップローダー     | ▶ 新規フォルダー | ロ タイトル       | ファイル名            |
| 🖹 ファイル      | アップロード    | mobile.css   | mobile.css       |
|             |           | Style.scss   | style.scss       |
| 標準機能        |           | urgency.scss | urgency.scss     |
| 🛅 フォルダー     |           | init.scss    | _init.scss       |
| □ 固定ページ     |           | part.scss    | _part.scss       |

(4) [ファイル選択]をクリックしてアップロードするファイルを選択して[保存]します。

| ← □ 自治体サンプル ト CS | 体サンプル |        |                                | 政策課   | サイト管理者 | ログアウト |
|------------------|-------|--------|--------------------------------|-------|--------|-------|
|                  | s     |        |                                |       |        |       |
| アップローダー          | 「覧へ戻る | アップロード |                                |       |        |       |
| Dァイル             |       | ///5   | UP IN AN A BILLENCE I CONSIGNO |       |        |       |
| 標準機能             |       |        | 保存                             | キャンセル |        |       |
| □ フォルダー          |       |        |                                |       |        |       |
| 🖹 固定ページ          |       |        |                                |       |        |       |

(5) 選択したファイルがサーバー上にアップロードされます。

| SHIRASAGI    | 自治体サンプル   |                        | 政策課 サイト管理者 ログアウト |
|--------------|-----------|------------------------|------------------|
| ←  □ 自治体サンプル | ▶ CSS     |                        |                  |
| アップローダー      | ▶ 新規フォルダー | <ul><li>タイトル</li></ul> | ファイル名            |
| 🖹 ファイル       | 🖹 アップロード  | mobile.css             | mobile.css       |
|              |           | style.scss             | style.scss       |
| 標準機能         |           | test.css               | test.css         |
| フォルダー        |           | urgency.scss           | urgency.scss     |
| 🖹 固定ページ      |           | init.scss              | _init.scss       |
|              |           | P P part coss          | part cocc        |

※アップローダーよりアップした SCSS、CofeeScript ファイルは自動でコンパイ ルされ CSS、JavaScript ファイルが生成されます。

※3·(3)で[新規フォルダー]をクリックし、フォルダーを作成して格納することもできます。

3-2 アップロードファイルの編集

(1) アップロードファイル一覧で編集するファイルのタイトル部分をクリックし、次の 詳細画面で[編集する]をクリックします。

| SHIRASAGI                                                                                                    | 自治体サンプル                                                                               |                                                                                         |                     | 政策課          | サイト管理者 | ログアウト |
|----------------------------------------------------------------------------------------------------|---------------------------------------------------------------------------------------|-----------------------------------------------------------------------------------------|---------------------|--------------|--------|-------|
| ←  自治体サンプル                                                                                                    | ▶ CSS                                                                                 |                                                                                         |                     |              |        |       |
| アップローダー                                                                                                    | 新規フォルダー                                                                               | タイトル                                                                                    |                     | ファイル名        |        |       |
| 🖹 ファイル                                                                                                    | 🖹 アップロード                                                                              | mobile.css                                                                              |                     | mobile.css   |        |       |
|                                                                                                    |                                                                                       | style.scss                                                                              |                     | style.scss   |        |       |
| 標準機能                                                                                                    |                                                                                       | test.css                                                                                |                     | test.css     |        |       |
| フォルダー                                                                                                    |                                                                                       | urgency.scss                                                                            |                     | urgency.scss |        |       |
| 🖹 固定ページ                                                                                                    |                                                                                       | init.scss                                                                               |                     | _init.scss   |        |       |
| D is in                                                                                                    |                                                                                       | P part sces                                                                             |                     | part cocc    |        |       |
|                                                                                                    |                                                                                       | •                                                                                       |                     |              |        |       |
| SHIRASAGI                                                                                                    | 自治体サンプル                                                                               | ↓<br>↓                                                                                  |                     | 政策課          | サイト管理者 | ログアウト |
| SHIRASAGI                                                                                                    | 自治体サンプル<br>・ ▶ CSS                                                                    | Ļ                                                                                       |                     | 政策課          | サイト管理者 | ログアウト |
| SHIRASAGI                                                                                                    | <ul> <li>自治体サンブル</li> <li>CSS</li> <li>編集する</li> </ul>                                | <b>ファイル名</b>                                                                            | css/test.css        | 政策課          | サイト管理者 | ログアウト |
| SHIRASAGI ● 自治体サンブル アップローダー ◎ ファイル                                                                                                    | <ul> <li>自治体サンブル</li> <li>CSS</li> <li>編集する</li> <li>削除する</li> </ul>                  | ファイル名<br>ファイルサイズ                                                                        | css/test.css        | 政策課          | サイト管理者 | ログアウト |
| SHIRASAGI ← □ 自治体サンブル アップローダー ご ファイル 標準機能                                                                                                    | <ul> <li>自治体サンブル</li> <li>CSS</li> <li>編集する</li> <li>削除する</li> <li>一覧へ戻る</li> </ul>   | ファイル名<br>ファイルサイズ<br>内容                                                                  | css/test.css<br>659 | 政策課          | サイト管理者 | ログアウト |
| SHIRASAGI ● 自治体サンブル アップローダー ● ファイル ■ マオルダー                                                                                                    | <ul> <li>自治体サンブル</li> <li>CSS</li> <li>編集する</li> <li>削除する</li> <li>一覧へ戻る</li> </ul>   | ファイル名<br>ファイルサイズ<br>内容                                                                  | css/test.css<br>659 | 政策課          | サイト管理者 | ログアウト |
| <ul> <li>SHIRASAGI</li> <li>● 自治体サンブル</li> <li>アップローダー</li> <li>⑦ ファイル</li> <li>標準機能</li> <li>□ フォルダー</li> <li>ご 固定ページ</li> </ul>                                     | <ul> <li>自治体サンブル</li> <li>CSS</li> <li>編集する</li> <li>削除する</li> <li>一覧へ戻る</li> </ul>   | ファイル名<br>ファイルサイズ<br>内容<br>i 1 @import "init";<br>i 2 @import "part";                    | css/test.css<br>659 | 政策課          | サイト管理者 | ログアウト |
| <ul> <li>SHIRASAGI</li> <li>● 自治体サンブル</li> <li>アップローダー</li> <li>⑦ ファイル</li> <li>② ファイル</li> <li>② フォルダー</li> <li>③ 固定ページ</li> <li>③ パーツ</li> </ul>                    | <ul> <li>自治体サンブル</li> <li>CSS</li> <li>編集する</li> <li>削除する</li> <li>一覧へ戻る</li> </ul>   | ファイル名<br>ファイルサイズ<br>内容<br>i 1 @import "init";<br>i 2 @import "part";<br>3               | css/test.css<br>659 | 政策課          | サイト管理者 | ログアウト |
| <ul> <li>SHIRASAGI</li> <li>→ 自治体サンブル</li> <li>アップローダー</li> <li>ファイル</li> <li>マァイル</li> <li>電差機能</li> <li>コオルダー</li> <li>回差ページ</li> <li>パーツ</li> <li>レイアウト</li> </ul> | <ul> <li>自治体サンブル</li> <li>▶ CSS</li> <li>編集する</li> <li>削除する</li> <li>一覧へ戻る</li> </ul> | ファイル名<br>ファイルサイズ<br>内容<br>i 1 @import "init";<br>i 2 @import "part";<br>3<br>// element | css/test.css<br>659 | 政策課          | サイト管理者 | ログアウト |

ファイル一覧でチェックボックスとタイトル以外の場所をクリックした場合に表示 されるウィンドウ内の[編集する]をクリックしても、編集することができます。

| SHIRASAGI | 自治体サンプル   |              |       | 政策課          | サイト管理者 | ログアウト |
|-----------|-----------|--------------|-------|--------------|--------|-------|
| ← 自治体サンプル | ▶ CSS     |              |       |              |        |       |
| アップローダー   | □ 新規フォルダー | □ タイトル       |       | ファイル名        |        |       |
| ファイル      | 🖹 アップロード  | mobile.css   |       | mobile.css   |        |       |
|           |           | style.scss   |       | style.scss   |        |       |
| 標準機能      |           | 🕑 📄 test.css |       | test.css     |        |       |
| フォルダー     |           | urgency.scss | 詳細を見る | urgency.scss |        |       |
| 図 固定ページ   |           | init.scss    | 編集する  | _init.scss   |        |       |
| . パーツ     |           | _part.scss   | 削除する  | _part.scss   |        |       |
| □ レイアウト   |           |              |       |              |        |       |
| 111 設定    |           |              |       |              |        |       |

(2) ファイルを編集後、[保存]します。

3-3 アップロードファイルの削除

(1) アップロードファイル一覧で編集するファイルのタイトル部分をクリックし、次の 記事詳細画面で[削除する]をクリックします。次の確認画面で[削除]をクリックしま す。

| SHIRASAGI        | 自治体サンプル                      |                                                                                                    |                     | 政策課   | サイト管理者 | ログアウト |
|------------------|------------------------------|----------------------------------------------------------------------------------------------------|---------------------|-------|--------|-------|
| ← 自治体サンプル        | ▶ CSS                        |                                                                                                    |                     |       |        |       |
| アップローダー<br>フォルダー | 編集する<br><u>削除する</u><br>一覧へ戻る | ファイル名<br>ファイルサイズ<br>内容<br>i 1 @import "init"<br>i 2 @import "part"<br>3<br>3 4 //<br>3 5 // element<br>6 7 - html { | css/test.css<br>659 |       |        |       |
| SHIRASAGI        | 自治体サンプル                      |                                                                                                    |                     | 政策課   | サイト管理者 | ログアウト |
| ← □ 自治体サンプル      | ▶ CSS                        |                                                                                                    |                     |       |        |       |
| アップローダー          | 詳細へ戻る                        | タイトル                                                                                                    | test css            |       |        |       |
| ファイル             | 一覧へ戻る                        |                                                                                                    |                     |       |        |       |
| 標準機能<br>□ フォルダー  |                              |                                                                                                    | 削除                  | キャンセル |        |       |
| 🖹 固定ページ          |                              |                                                                                                    |                     |       |        |       |

ファイル一覧でチェックボックスとタイトル以外の場所をクリックした場合に表示 されるウィンドウ内の[削除する]をクリックしても、削除することができます。

| SHIRASAGI   | 自治体サンプル   |              |            | 政策課          | サイト管理者 | ログアウト |
|-------------|-----------|--------------|------------|--------------|--------|-------|
| ← 白 自治体サンプル | > CSS     |              |            |              |        |       |
| アップローダー     | 🗅 新規フォルダー | タイトル         |            | ファイル名        |        |       |
| 🖹 ファイル      | 🖹 アップロード  | mobile.css   |            | mobile.css   |        |       |
| 標準機能        |           | style.scss   |            | style.scss   |        |       |
|             |           | ✓ ☐ test.css |            | test.css     |        |       |
| 🔁 フォルダー     |           | urgency.scss | 詳細を見る      | urgency.scss |        |       |
| 🖹 固定ページ     |           | init.scss    | 編集する       | _init.scss   |        |       |
| □ パーツ       |           | part.scss    | 問題をする      | _part.scss   |        |       |
| 0 レイアウト     |           |              | HUNER 9 20 |              |        |       |
| Ⅲ 設定        |           |              |            |              |        |       |

4 アップロードしたファイルの使用方法

(1) フォルダーー 覧で使用したいアップローダーのチェックボックスとタイトル以外 の場所をクリックし、表示されるウィンドウ内の[詳細を見る]をクリックします。

| SHIRASAGI  | 自治体サンプル      |                     |             | 政策課     | サイト管理者 ログアウト     |
|------------|--------------|---------------------|-------------|---------|------------------|
| ▶ 自治体サンプル  |              |                     |             |         |                  |
| メインメニュー    | ÷∈±目//==□    |                     |             |         |                  |
| 🗈 コンテンツ    | 7/17/211-124 |                     | 検索          |         |                  |
| ロフォルダー     |              |                     |             |         | 五分口味             |
| 🖹 固定ページ    |              |                     | フォルター名      | モシエール   | 史初口时             |
| 🗅 パーツ      |              | □ □ 広告パナー           | add         | 広告管理    | 2015/04/30 16:02 |
| □ レイアウト    |              | □ □ 注目情報            | attention   | カテゴリー   | 2015/04/30 16:01 |
| Ⅲ フォルダ書き出し |              | 🔲 🛅 イベントカレンダー       | calendar    | イベント    | 2015/04/30 16:02 |
| Ⅲ ページ書き出し  |              | CSS                 |             | アップローダー | 2015/04/30 16:02 |
|            |              | 🔲 🛅 記事              | 「詳細を見る      | 記事      | 2015/04/30 16:02 |
| サイトメニュー    |              | 🔲 🛅 メールマガジン         | 編集する        | メールマガジン | 2015/04/30 16:02 |
| サイト確認 ロ    |              | 📄 🛅 よくある質問          | 削除する        | カテゴリー   | 2015/04/30 16:01 |
| サイトプレビュー   |              | 🔲 🛅 くらしのガイド         | 71.12-      | カテゴリー   | 2015/04/30 16:01 |
| 9419DEL-   |              | 🔲 🛅 画像              | JUE1-       | アップローダー | 2015/04/30 16:02 |
| 設定         |              | □ 市へのお問い合わせ         | 公開画面を見る     | メールフォーム | 2015/04/30 16:02 |
|            |              | <ul> <li></li></ul> | institution | 施設      | 2015/04/30 16:02 |

## (2) [フォルダー名]を確認します。

| SHIRASAGI                   | 自治体サンプル |         |                 | 政策課 | サイト管理者 | ログアウト |
|-----------------------------|---------|---------|-----------------|-----|--------|-------|
| ▶ 自治体サンプル                   |         |         |                 |     |        |       |
| メインメニュー                     | 編集する    | 基本情報    |                 |     |        |       |
| コンテンツ フォルダー                 | 削除する    | フォルダー属性 | アップローダー/アップローダー |     |        |       |
| 回 固定ページ                     | 一覧へ戻る   | タイトル    | CSS             |     |        |       |
| □ バーツ<br>□ レイアウト            | アドオン    | フォルダー名  | CSS             |     |        |       |
| III フォルダ書き出し<br>III ページ書き出し | すべて     | レイアウト   |                 |     |        |       |

アップロードしたファイルを利用するには、

1フォルダー名1アップロードしたファイル名

となります。

(3) [フォルダー名]を変更する場合は、4-(1)のウィンドウで[編集する]をクリックして、 変更します。